# CSR erstellen und signiertes Zertifikat auf VCS/Expressway-Server hochladen

## Inhalt

Einführung Voraussetzungen Anforderungen Verwendete Komponenten CSR erstellen Signierte Zertifikate auf Server anwenden

## Einführung

In diesem Dokument wird beschrieben, wie Zertifikatsanforderung (Certificate Signing Request, CSR) generiert und signierte Zertifikate auf Video Communication Server (VCS)-/Expressway-Server hochgeladen werden.

## Voraussetzungen

### Anforderungen

Cisco empfiehlt, über Kenntnisse von VCS/Expressway-Servern zu verfügen.

#### Verwendete Komponenten

Die Informationen in diesem Dokument basieren auf den folgenden Software- und Hardwareversionen:

- Administratorzugriff auf VCS/Expressway-Server
- Putty (oder ähnliche Anwendung)

Die Informationen in diesem Dokument wurden von den Geräten in einer bestimmten Laborumgebung erstellt. Alle in diesem Dokument verwendeten Geräte haben mit einer leeren (Standard-)Konfiguration begonnen. Wenn Ihr Netzwerk in Betrieb ist, stellen Sie sicher, dass Sie die potenziellen Auswirkungen eines Befehls verstehen.

## CSR erstellen

Es gibt zwei Möglichkeiten, CSR zu generieren: Sie können CSR direkt auf dem VCS/Expressway-Server von der GUI aus mithilfe des Admin-Zugriffs generieren, oder Sie können dies mithilfe einer externen Zertifizierungsstelle eines <sup>Drittanbieters</sup> tun.

In beiden Fällen muss CSR in diesen Formaten generiert werden, damit VCS/Expressway-Services ordnungsgemäß funktionieren. Falls keine VCS-Server geclustert werden (d. h. ein VCS/Expressway-Knoten, einer für den Core und einer für den Edge) und nur für B2B-Anrufe verwendet werden, gilt Folgendes:

On Control/Core:

Common name (CN): <FQDN of VCS> Am Edge:

```
Common name (CN): <FQDN of VCS>
Falls VCS-Server mit mehreren Knoten geclustert und nur für B2B-Anrufe verwendet werden, gilt
Folgendes:
```

On Control/Core:

Common name (CN): <cluster FQDN>

```
Subject alternative names (SAN): <FQDN of peer server> Am Edge:
```

Common name (CN): <cluster FQDN>

Subject alternative names (SAN): <FQDN of peer server> Falls keine VCS-Server geclustert (d. h. ein VCS/Expressway-Knoten, einer für Core und einer für Edge) und für den Mobile Remote Access (MRA) verwendet werden:

On Control/Core:

Common name (CN): <FQDN of VCS> Am Edge:

Common name (CN): <FQDN of VCS>

Subject alternative names (SAN): <MRA domain> or collab-edge.<MRA domain> Falls VCS-Server mit mehreren Knoten geclustert und für MRA verwendet werden:

On Control/Core:

Common name (CN): <cluster FQDN>

Subject alternative names (SAN): <FQDN of peer server> Am Edge:

Common name (CN): <cluster FQDN>

Subject alternative names (SAN): <FQDN of peer server>, <MRA domain> or collab-edge.<MRA domain> Verfahren zum Generieren von CSR auf VCS/Expressway-Servern:

Schritt 1: Navigieren Sie zu Maintenance > Security > Server certificate > Generate CSR (Wartung > Sicherheit > Serverzertifikat > CSR erstellen) wie im Bild gezeigt.

| Server certificate                                    | Upgrade                                       |                                                                            |                                  |  |
|-------------------------------------------------------|-----------------------------------------------|----------------------------------------------------------------------------|----------------------------------|--|
| Server certificate data                               | Logging<br>Option keys<br>Tools               | how (decoded) Show (PEM file)                                              | now (decoded) Show (PEM file)    |  |
| Currently loaded certificate expires on               | Security                                      | Trusted CA certificate                                                     |                                  |  |
| Reset to default server certificate                   | Backup and restore<br>Diagnostics             | Server certificate     CRL management     Client codificate texting        |                                  |  |
| Certificate signing request (CSR) Certificate request | Language<br>Serviceability<br>Restart options | Certificate-based<br>authentication configuration<br>Secure traversal test | ress                             |  |
| Generate CSR                                          |                                               | Ciphers<br>SSH configuration                                               |                                  |  |
| Upload new certificate                                |                                               |                                                                            |                                  |  |
| Select the server private key file                    |                                               | Choose file No file chosen                                                 | 🥼 Re-use current private key 🗆 🧃 |  |
| Select the server certificate file                    |                                               | Choose file No file chosen                                                 | 0                                |  |

Upload server certificate data

Schritt 2: Wählen Sie unter Common Name **FQDN des VCS** (für nicht gruppierte Setups) oder FQDN des VCS-Clusters (für Cluster-Setups) aus, wie im Bild gezeigt.

| Status | System          | Configuration | Applications | Users | Maintenance        |
|--------|-----------------|---------------|--------------|-------|--------------------|
| Genera | te CSR          |               |              |       |                    |
| Commo  | on name         |               |              |       |                    |
| Commo  | n name          |               |              |       | FQDN of VCS \$     |
| Commo  | n name as it wi | il appear     |              |       | vcsc1.sekalidi.com |

Schritt 3: Wählen Sie unter Alternativer Name **None** (für nicht geclusterte Setups) oder FQDN des VCS-Clusters plus FQDNs aller Peers im Cluster (für Cluster-Setups) aus, wie im Bild gezeigt.

| mative name                        |                        |       |
|------------------------------------|------------------------|-------|
| alternative names                  | None                   | ) (ا  |
| Iternative names (comma separated) |                        | ) (j) |
| phone security profile names       |                        | 1     |
| name as it will appear             | DNS:vcsc1.sekalidi.com |       |

Auf VCS-E/Expressway Edge Servers For MRA Setups fügen Sie **<MRA-Domäne> oder Collab-Edge.<MRA-Domäne>** in CN hinzu, zusätzlich wurde dies bereits für zusätzliche alternative Namen (durch Komma getrennt) erwähnt.

Schritt 4: Wählen Sie unter Zusätzliche Informationen die Schlüssellänge (in Bits) und den Digestalgorithmus aus, füllen Sie die übrigen Details aus, und wählen Sie dann CSR generieren, wie im Bild gezeigt.

| Additional information      |                  |
|-----------------------------|------------------|
| Key length (in bits)        | (2048 ¢) (j)     |
| Digest algorithm            | (SHA-256 \$) (i) |
| Country                     | * US (i)         |
| State or province           | * SJ 👔           |
| Locality (town name)        | * CA             |
| Organization (company name) | * Cisco          |
| Organizational unit         | * TAC            |
| Email address               |                  |
|                             |                  |

#### Generate CSR

Schritt 5: Sobald die CSR-Anfrage erstellt wurde, wählen Sie **Download** unter CSR aus, um die CSR herunterzuladen. Lassen Sie sie von Ihrer CA signieren, wie im Bild gezeigt.

| Certificate signing request (CSR) |                                   |
|-----------------------------------|-----------------------------------|
| Certificate request               | Show (decoded) Show (PEM file) Do |
| Generated on                      | Jun 27 2019                       |

#### Discard CSR

## Signierte Zertifikate auf Server anwenden

Schritt 1: Navigieren Sie zu **Maintenance > Security > Trusted CA certificate**, um die RootCA-Zertifikatskette wie im Bild gezeigt hochzuladen.

| status System Configuration Applications Users                                                                       | Maintenance                                             |                                                                                       |
|----------------------------------------------------------------------------------------------------|---------------------------------------------------------|---------------------------------------------------------------------------------------|
| Trusted CA certificate Type Issuer Certificate Show all (decoded) Show all (PEM file) Deleta Select all Unselect all | Upgrade<br>Logging<br><sup>d</sup> Option keys<br>Tools | · · · · · · · · · · · · · · · · · · ·                                                 |
|                                                                                                    | Security                                                | > Trusted CA certificate                                                              |
| Select the file containing trusted CA certificates                                                                   | Backup and restore<br>Diagnostics<br>Maintenance mode   | Server certificate<br>CRL management<br>Client certificate testing                    |
| Append CA certificate Reset to default CA certificate                                                                | Language<br>Serviceability<br>Restart options           | Certificate-based<br>authentication configuration<br>Secure traversal test<br>Ciphers |

Schritt 2: Navigieren Sie zu **Maintenance > Security > Server certificate (Wartung > Sicherheit > Serverzertifikat)**, um neu signierte Serverzertifikate und Schlüsseldateien hochzuladen, wie im Bild gezeigt (d. h. Schlüsseldatei ist nur erforderlich, wenn CSR extern generiert wird), wie im Bild gezeigt.

| Status System Configuration Users                                                                                           | Maintenance                                                                      |                                                                                                    |                                  |
|----------------------------------------------------------------------------------------------------|----------------------------------------------------------------------------------|----------------------------------------------------------------------------------------------------|----------------------------------|
| Server certificate Server certificate data Server certificate                                                               | Upgrade<br>Logging<br>Option keys<br>Tools                                       | Show (decoded) Show (PEM file                                                                                                    | 0)                               |
| Certificate Issuer                                                                                                    | Security<br>Backup and restore                                                   | Trusted CA certificate Server certificate                                                                                             |                                  |
| Certificate signing request (CSR)                                                                                           | Diagnostics<br>Maintenance mode<br>Language<br>Serviceability<br>Restart options | CRL management<br>Client certificate testing<br>Certificate-based<br>authentication configuration<br>Secure traversal test<br>Ciphers | n progress                       |
| Generate CSR                                                                                                    |                                                                                  | SSH configuration                                                                                                    |                                  |
| Upload new certificate Select the server private key file Select the server certificate file Upload server certificate data |                                                                                  | Choose file No file chosen<br>Choose file No file chosen                                                                              | Re-use current private key     i |

Schritt 3: Navigieren Sie dann zu **Maintenance > Restart options** und wählen Sie **Restart options** für diese neuen Zertifikate aus, um wie im Bild gezeigt wirksam zu werden.

| Status System Configuration Applications Users                                                                                                    | Maintenance                                                                      |                                                                 |
|----------------------------------------------------------------------------------------------------|----------------------------------------------------------------------------------|-----------------------------------------------------------------|
| System status         Cluster status         Call status         Registration status                                                                                  | Upgrade<br>Logging<br>Option keys<br>Tools ><br>Security ><br>Backup and restore | s system is not pa<br>re are 0 calls act<br>re are 0 registrati |
| A restart is typically required in order for some configuration changes to take effect                                                                                | Maintenance mode Language Serviceability                                         | r removed from, a                                               |
| A reboot is typically required when you want to apply new versions of software, or Note that a restart shuts down and restarts only the application software, whereas | Restart options<br>a reboot shuts down and restarts the app                      | d system errors.<br>Dication software,                          |
| A shitdown is typically required if you want to unplug your unit, prior to maintenant<br>Restart Reboot Shutdown                                                      | ce or relocation for example.                                                    |                                                                 |

Schritt 4: Navigieren Sie zu **Alarme**, um nach Alarmen zu suchen, die im Zusammenhang mit Zertifikaten ausgelöst werden, und entsprechende Maßnahmen zu ergreifen.